**PortICConnector** Manual de instalación y configuración

## PortICConnector. Manual de instalación y configuración

PortICConnector es una aplicación diseñada para ser instalada y ejecutada desde una máquina servidora y que se encarga de realizar el intercambio documental entre PortIC y todo aquel que envíe o reciba documentos con PortIC.

## Instalación (Entorno pruebas)

PortICConnector necesita Java 2 Runtime Environment, SE v1.4 para poder ser ejecutado. Opcionalmente lo ejecutaremos utilizando Java Web Start, una herramienta de Sun que se encarga de ejecutar la aplicación (en este caso PortICConnector) y baja de Internet nuevas versiones de la misma en caso de haberlas.

- 1. Instalar JRE v1.4 (si no está ya instalado)
- 2. Instalar Java Web Start v.1.2 (si no está ya instalado) en el directorio "C:\Archivos de programa\Java Web Start".
- 3. Aunque en algunos casos no es necesario, en este punto es recomendable reiniciar la máquina.
- 4. Si disponemos del acceso directo **Install.PortICConnector.Test.Ink** lo ejecutaremos directamente para ejecutar la aplicación mediante Java Web Start. Al ser la primera vez que se ejecuta la aplicación se realizará una descarga por Internet desde PortIC de la última versión del producto.

Si esto no funcionase o no dispusiéramos de dicho icono deberemos abrir Java Web Start e ir a:

- a. Archivo/Preferencias/Avanzadas, modificar la url por http://webstarttest.portic.net
- b. Aceptar
- c. Ver/Aplicaciones remotas
- d. Seleccionar PortICConnector (TEST)
- e. Iniciar
- Aceptar los certificados, crear los iconos de acceso directo y cuando aparezca la ventana de configuración introduciremos el código PAIS+NIF, el código de USUARIO y el password del entorno de test o pruebas proporcionado por PortIC previamente.

Si no se crease el icono de acceso directo en el escritorio ir al JWS a:

- a. Ver/Aplicaciones descargadas
- b. Seleccionar PortICConnector (TEST)
- c. Aplicación/Eliminar accesos directos
- d. Aplicación/Crear accesos directos

# Instalación (Entorno real)

La instalación de PortICConnector en el entorno de real se realiza siguiendo los mismos pasos que para la instalación en el entorno de pruebas a excepción del punto 4, en el que utilizaremos el acceso directo **Install.PortICConnector.Real.Ink**. Si no disponemos de dicho acceso directo también podemos descargar la aplicación mediante Java Web Start utilizando la URL http://reing.portic.net/portic/PortICConnector.html en el punto a).

# Manual de usuario

Para iniciar PortICConnector bastará con ejecutar el icono creado por Java Web Start

| PortICConnector (TEST): | Para el entorno de pruebas |
|-------------------------|----------------------------|
| PortICConnector:        | Para el entorno real       |

Si la empresa, usuario y password almacenados en la configuración son correctos, aparecerá una ventana gráfica (**Fig. 1**) indicando cuando se activa la parte que se encarga del envío de documentos (Sender) o la encargada de la recepción (Receiver). En función de la configuración el Sender y el Receiver estarán más o menos tiempo inactivos después de haberse activado.

Si esta configuración no fuera correcta aparecerá una ventana de Login (**Fig. 2**) pidiéndonos el código de pais+nif de la empresa, un nombre de usuario y el password correspondiente. Una vez introducidos unos valores correctos, estos se guardarán automáticamente en el fichero de configuración.

| Service PortICConnector                   |            | 🌺 Login  |             | ×   |
|-------------------------------------------|------------|----------|-------------|-----|
| Receiver ::run[INICIO Fri Sep 05 13:32:41 | CEST 2003  |          |             |     |
| Sender ::run[INICIO Fri Sep 05 13:32:58 C | EST 2003 ] |          |             |     |
| Sender Trunt INICIO Fri Sep 05 13:33:48   | EST 2003   |          |             | 3   |
| Receiver ::run[INICIO Fri Sep 05 13:34:53 | CEST 2003  | COMPANY  | ESA12345678 |     |
| Sender ::run[INICIO Fri Sep 05 13:34:58 C | EST 2003]  |          |             |     |
|                                           | I          | USERNAME | USER1       |     |
|                                           | I          |          | ~           |     |
|                                           |            | PASSWORD | ****        | i i |
|                                           | I          |          |             | ×   |
|                                           |            | ACEDTAD  | CANCELAD    | 8   |
|                                           |            | ACEPTAR  | CANCELAR    | 8   |
|                                           |            |          |             |     |
| Stop                                      |            |          |             |     |
|                                           |            |          |             |     |

Fig. 1

Fig. 2

## Directorios

Una vez PortICConnector está en ejecución utilizaremos cuatro directorios:

- 1. **outbox:** En este directorio pondremos todos los ficheros que queremos enviar a otra empresa mediante la plataforma de PortIC. Es el directorio de envío de documentos.
- 2. sent: Si un documento que hemos depositado en outbox se ha enviado correctamente, se mueve a este directorio.
- 3. error: Si se produce algún problema enviando el documento o se detecta algún error de formato del mismo, se mueve a este directorio. Siempre que falle un envío de fichero y éste sea movido aquí, se generará otro fichero con el mismo nombre pero extensión ".err" con una pequeña descripción del error que no ha permitido que se realizara el envío.
- 4. **inbox:** Todos los documentos que se envíen a nuestra empresa aparecerán en este directorio. Es el directorio de recepción de documentos.

Hay un directorio adicional llamado **log** que se utiliza para almacenar los logs de la aplicación. Cada día se generarán dos logs nuevos: PortICConnector.log (logs generales de la aplicación) y AditLog.log (tan sólo aparecerá información sobre los documentos que se envían y reciben).

#### Validación de los documentos de ESMT en formato XML

PortICConnector se encarga de realizar el intercambio documental entre la empresa que utiliza el cliente y PortIC. Adicionalmente, si se trata de un mensaje de la aplicación ESMT (Entrada y Salida de Mercancías por vía Terreste) y está en formato XML, se efectuará una validación sintáctica del mensaje (módulo Checker) que indicará si el mensaje es correcto o no. Es posible desactivar dicha validación mediante la propiedad VALIDAR\_XML del fichero de configuración.

Si es correcto y no se produce ningún problema en el envío, se moverá a la carpeta sent.

Si por el contrario el mensaje no es correcto o se produce algún problema en el envío, se moverá a la carpeta error y se creará el mensaje de error correspondiente.

Es posible que, aunque el documento se de por válido y se mueva a la carpeta sent, en PortIC se realice alguna validación extra de integridad documental y haga que este documento se rechace, generando el APERAK de error correspondiente.

#### Formato en los nombres de ficheros

Los nombres de los ficheros que se envían y se reciben deben cumplir un formato determinado:

MESSAGE\_TYPE.SENDER.RECEIVER.DOCUMENT\_NUMBER.MESSAGE\_NUMBER.FORM AT.IS\_SIGNED.msg

| MESSAGE_TYPE: | El tipo de documento. Por ejemplo IFTMCS               |
|---------------|--------------------------------------------------------|
| SENDER:       | El código PAIS+NIF del emisor. Por ejemplo ESA12345678 |
| RECEIVER:     | El código PAIS+NIF del receptor.                       |

| DOCUMENT_NUMBER: | El número de documento.                                                                                                    |
|------------------|----------------------------------------------------------------------------------------------------|
| MESSAGE_NUMBER:  | El número de mensaje.                                                                                                    |
| FORMAT:          | El formato del documento, por ejemplo EDIXML, EDIFACT,                                                                                                    |
|                  | FTABLA                                                                                                    |
| IS_SIGNED:       | {S,N} S: El documento está firmado digitalmente. N: El                                                                                                    |
|                  | documento no está firmado digitalmente. El valor por defecto es                                                                                                    |
|                  | N.                                                                                                    |
| msg:             | Esta es la extensión del fichero. PortICConnector sólo envía<br>documentos con extensión msg, por lo que recomendamos que<br>si se está generando un fichero en el directorio outbox primero<br>se genere sin extensión y posteriormente se le modifique el<br>nombre añadiéndole la extensión msg. De este modo evitaremos<br>que PortICConnector intente enviar un documento que todavía<br>está siendo generado. PortICConnector trabaja del mismo modo<br>generando ficheros en la carpeta inbox. |

#### Fichero de configuración

Hay un fichero de configuración que se ubica automáticamente el el directorio \$HOME del usuario que esté ejecutando PortICConnector. El nombre del fichero es PortICConnector.properties. Si modificamos una propiedad será necesario reiniciar PortICConnector.

Algunas de las propiedades que encontraremos aquí son:

| COMPANY:             | El código PAIS+NIF de la empresa.                                   |
|----------------------|---------------------------------------------------------------------|
| USERNAME:            | El código de usuario para acceder a las aplicaciones de PortIC.     |
| PASSWORD:            | El password de éste usuario encriptado.                             |
| BASEDIR:             | Directorio de instalación de PortICConnector.                       |
| MAX_DAYS_DELETE_L    | OGS: Los ficheros de log que sean más antiguos que el número de     |
|                      | días aquí configurado se borrarán. Si esta propiedad no existe, se  |
|                      | ignora y no se borran los ficheros de log.                          |
| LASTSYNC:            | Última fecha de sincronización con el servidor de PortIC            |
|                      | comprobando si hay nuevos documentos para recuperar.                |
| SLEEPING_SENDER:     | Cada cuántos minutos comprobará PortICConnector si hay nuevos       |
|                      | documentos en el directorio outbox para enviarlos a PortIC. Si el   |
|                      | valor es –1, entonces se desactiva el envío de documentos.          |
| SLEEPING_RECEIVER:   | Cada cuántos minutos se conectará PortICConnector con PortIC        |
|                      | para comprobar si hay nuevos documentos para recuperar. Si el       |
|                      | valor es –1, entonces se desactiva la recepción de documentos.      |
| SEPARADORCOLUMN:     | En caso que recibamos en formato FTABLA aquí especificaremos        |
|                      | cuál será el carácter que se utilizará como separador de campos de  |
|                      | tabla.                                                              |
| NULLCOLUMN:          | En caso que recibamos en formato FTABLA aquí especificaremos        |
|                      | cuál será el texto que se escribirá cuando un campo no aparezca. Lo |
|                      | más habitual es dejarlo en blanco para que no escriba nada, pero    |
|                      | seria posible escribir textos como por ejemplo "null".              |
| RECEIVE.{IIPO_DOCUM  | <b>IENIO}.FORMAI</b> : Podemos especificar en que formato deseamos  |
|                      | recibir un tipo de documento en concreto. Para esto anadiremos      |
|                      | varias entradas de este parametro. Por ejemplo:                     |
|                      |                                                                     |
|                      |                                                                     |
|                      |                                                                     |
|                      | NNEUZ.FUNIMAT = EDIFAUT                                             |
| SEND.{TIPO_DOCOMEN   | ol formate on al que desearemes envier un desumente. Per siemple:   |
| SEND * ΕΩΡΜΔΤ        |                                                                     |
| PLUGIN (TIPO DOC) CL | ASSNAME: Es posible también especificar una clase java              |
|                      | que realice distintas cosas según la configuración establecida. Por |
|                      | defecto la clase que se utiliza como Plugin es la clase             |
|                      |                                                                     |
|                      |                                                                     |

portic.PortICConnector.PlugIn.ByPassPlugIn, que no hace nada. La configuración por defecto es:

USE\_SSL: PLUGIN.\*.CLASSNAME=portic.PortICConnector.PlugIn.ByPassPlugIn Comunicación con PortIC mediante SSL. VALORES: TRUE (utilizamos SSL), FALSE (no utilizamos SSL) TRANSFORM.{TIPO\_DOCUMENTO}.{FORMATO} = {TRUE,FALSE}: Podemos especificar que para un tipo de documento y un formato tan solo se realice una transformación sin que se envíe el documento. Por ejemplo: TRANSFORM.IFCSUM.TELEINF = TRUE

TRANSFORM.IFCSUM.\* = TRUE

- **TIMEOUT**: Se indica en segundos el timeout que se aplicará a todas las conexiones con PortIC. Si no se indica esta propiedad, se usará el timeout por defecto, 60 segundos. Esta propiedad no aparece por defecto, debe ser insertada en el fichero por el usuario si éste desea especificar el timeout.
- **LOGDIRECTORY**: Se indica la localización del directorio donde se dejarán los ficheros de log. Si no se especifica esta propiedad, los ficheros se dejarán en el directorio "log" situado en el directorio indicado en la propiedad BASEDIR
- VALIDAR\_XML: Utilizando esta propiedad podemos desactivar la validación de los documentos de ESMT en formato XML. Esta propiedad puede tomar los valores { TRUE , FALSE }. Si toma valor FALSE no realizará la validación y un documento XML incorrecto lo enviará a la plataforma PortIC sin validarlo. Una vez en la plataforma se generará el correspondiente APERAK de error, que recibirá PortICConnector si así está configurado. Si toma valor TRUE o no se ha especificado la propiedad, un documento de ESMT en formato XML se validará, moviéndose a la carpeta error si éste es incorrecto.
- KEEP\_SIGNED\_DOC = { TRUE , FALSE }: Esta propiedad tan solo aplica a documentos que se reciban firmados. Con valor true se conservará el documento firmado, aunque PortICConnector se encargue de validarlo y de generar el documento original. En todos los otros casos se validará el documento firmado, se generará el documento original y se borrará el original firmado.

### Configuración de ExecutionFilesPlugIn

PortICConnector viene con otro PlugIn ya implementado que permite ejecutar ficheros (ejecutables de sistema operativo) dependiendo del evento que ocurra. A continuación se describen las modificaciones que sería necesario realizar para utilizar este PlugIn en una plataforma Windows para ejecutar unos scripts de Visual Basic que muestran un cuadro de diálogo indicando que se han recibido nuevos documentos de PortIC, que se ha enviado un documento correctamente, o bien que no se ha podido enviar un documento debido a alguna razón. Como en este caso no vamos a utilizar ejecutables de sistema operativo, sino scripts será necesario incluir el intérprete de Visual Basic que proporciona Windows (wscript.exe) en la configuración.

Los cambios a realizar son los siguientes:

- 1. Detener PortICConnector para que los cambios que realicemos en la configuración tengan efecto. La configuración se lee al iniciar PortICConnector.
- 2. Editar el fichero de configuración PortICConnector.properties ubicado el el directorio \$HOME del usuario y sustituir la siguiente línea:

PLUGIN.\*.CLASSNAME=portic.PortICConnector.PlugIn.ByPassPlugIn

Por:

PLUGIN.\*.CLASSNAME=portic.PortICConnector.PlugIn.ExecutionFilesPlugIn

- Copiamos en el directorio de instalación de PortICConnector (por defecto C:\PortICConnector) los tres scripts de visual basic que serán llamados en los tres eventos anteriores: read.vbs, SentErr.vbs, SentOk.vbs.
- 4. Crear un fichero de configuración para ExecutionFilesPlugIn para configurar los ejecutables que habrá que llamar. Damos por supuesto que los archivos anteriores se han copiado en el directorio C:\PortICConnector y que el intérprete de Visual Basic se encuentra en C:\winnt\system32\wscript.exe.El fichero de configuración debe estar ubicado el directorio de instalación de PortICConnector y el nombre debe ser ExecutionFiles.properties. Así pues, suponiendo que el directorio base de la instalación sea el anterior, el fichero que crearemos para añadir estas líneas será C:\PortICConnector\ExecutionFiles.properties.

Añadimos las siguientes líneas en el fichero de configuración:

RECEIVED\_ALL\_EXE = C:\\winnt\\system32\\wscript.exe c:\\porticconnector\\read.vbs SENT\_OK\_EXE = C:\\winnt\\system32\\wscript.exe c:\\porticconnector\\sentok.vbs SENT\_ERR\_EXE = C:\\winnt\\system32\\wscript.exe c:\\porticconnector\\senterr.vbs

5. Iniciar PortICConnector nuevamente

El path del fichero a ejecutar debe escribirse utilizando formato java, es decir, si está compuesto por el carácter '\' será necesario duplicarlo, ya que la barra invertida es un carácter de escape de java. Esto no ocurre con la barra '/'.

#### Configuración de SendMailPlugIn

SendMailPlugIn puede utilizarse para que PortICConnector envíe e-mails a determinadas direcciones de e-mail en función del evento que se produzca.

En el momento de enviar un e-mail, PortICConnector intenta enviarlo a la dirección del usuario emisor del documento, obteniendo esta dirección del contenido del mensaje. Si no encuentra esta dirección, utilizará la dirección por defecto (send\_ok\_DeFAULT\_EMAIL o SEND\_ERR\_DEFAULT\_EMAIL). Si la propiedad SEND\_OK\_INCLUDE\_DEFAULT está desactivada, el e-mail se intentará enviar a la dirección del usuario y si ésta no existiese, a la dirección por defecto. Si la propiedad setuviese activada se enviaría a ambas direcciones. En la actualidad tan solo se extraen e-mails del contenido del documento cuando se trabaja con el formato xml.

Este fichero de configuración también se utilizará para poder enviar e-mails en caso que fallen las comunicaciones entre PortICConnector y la parte servidora. Para ello es suficiente con especificar el servidor de correo, el e-mail que aparecerá como emisor y el e-mail del receptor del e-mail de notificación de error (MAIL\_ADMIN).

Para utilizar este PlugIn lo especificaremos en el fichero PortICConnector.properties. A continuación mostramos varios ejemplos de configuración:

# Para especificar que utilizaremos este PlugIn para todos los documentos PLUGIN.\*.CLASSNAME=portic.PortICConnector.PlugIn.SendMailPlugIn

# Para especificar que solamente utilizaremos este PlugIn con las Instrucciones de Embarque PLUGIN.IFTMCS.CLASSNAME=portic.PortICConnector.PlugIn.SendMailPlugIn

# Para especificar que utilizaremos este PlugIn para todos los documentos enviados PLUGIN.SEND.\*.CLASSNAME=portic.PortICConnector.PlugIn.SendMailPlugIn

# Para especificar que utilizaremos este PlugIn para todos los documentos recibidos PLUGIN.RECEIVE.\*.CLASSNAME=portic.PortICConnector.PlugIn.SendMailPlugIn

De esta forma podemos utilizar un PlugIn para la recepción y otro para el envío.

Una vez configurado el fichero PortICConnector.properties, pasaremos a configurar el fichero base del PlugIn. Este fichero debe ubicarse en el directorio base de PortICConnector, que habitualmente es C:\PortICConnector, pero que está definido en la propiedad **BASEDIR**. El nombre del fichero es SendMail.properties. A continuación mostramos un ejemplo del fichero con aclaraciones de cada una de las propiedades.

\*\*\*\*\* # Fichero de configuracion del SendMailPlugIn # \*\*\*\*\*\* # Servidor de correo para realizar el envío del e-mail MAILHOST = mailhost.somewhere.com USERNAME = TheUsername PASSWORD = ThePassword # Dirección a la que se enviarán los e-mails de notificación de error MAIL\_ADMIN = admin@somewhere.com # Dirección que constará como emisora de los e-mails que se envien SENDER\_EMAIL = PortICConnector@somewhere.com # true: Enviamos un e-mail cuando se envia correctamente un documento a PortIC # false: NO Enviamos un e-mail aunque se envie correctamente un documento a PortIC # Si se envía un e-mail primero intentará enviárselo a la dirección del emisor que # aparece en el contenido del mensaje. Si no consta se enviará a la dirección que # aparece en SEND\_OK\_DEFAULT\_EMAIL # Si SEND\_OK\_INCLUDE\_DEFAULT es true, se envía e-mail a la cuenta DEFAULT siempre SEND\_OK\_EMAIL = true SEND\_OK\_DEFAULT\_EMAIL = someone@somewhere.com SEND\_OK\_INCLUDE\_DEFAULT = false

# true: Enviamos un e-mail cuando se produce un problema enviando un documento a PortIC # false: NO Enviamos un e-mail aunque se produzca un problema enviando un documento a # PortIC # Si se envía un e-mail primero intentará enviárselo a la dirección del emisor que # aparece en el contenido del mensaje. Si no consta se enviará a la dirección que # aparece en SEND\_ERR\_DEFAULT\_EMAIL # Si SEND\_ERR\_INCLUDE\_DEFAULT es true, se envía e-mail a la cuenta DEFAULT siempre SEND\_ERR\_EMAIL = true SEND\_ERR\_DEFAULT\_EMAIL = someone@somewhere.com

SEND\_ERR\_INCLUDE\_DEFAULT = true

# true: Enviamos un e-mail cuando recibimos un grupo de documentos nuevos de PortIC

# false: NO Enviamos un e-mail aunque recibamos un grupo de documentos nuevos de PortIC # El e-mail se enviará a la dirección RECEIVE\_DOCUMENTS\_DEFAULT\_EMAIL

RECEIVE\_DOCUMENTS\_EMAIL = true

RECEIVE\_DOCUMENTS\_DEFAULT\_EMAIL = someone@somewhere.com

#### Configuración de PrinterPlugIn

PortICConnector viene con otro PlugIn ya implementado que permite imprimir directamente determinados documentos que se reciban en formato PDF.

Para poder utilizar este PlugIn es necesario haber instalado previamente Adobe Acrobat Reader en el sistema en el cual se ejecute PortICConnector.

El en fichero de configuración principal (PortICConnector.properties) hay que configurar los documentos que se recibirán en formato PDF y se desea enviar directamente a imprimir a la impresora. Si por ejemplo estuviéramos recibiendo los siguientes documentos en formato PDF con PortICConnector:

COPARNE01Entréguese del contenedor vacíoCOPARNE02Admítase de la mercancíaCOREORI03Entréguese de la mercancíaCOPARNI04Admítase del contenedor

Deberíamos añadir a la configuración del PlugIn las líneas:

PLUGIN.RECEIVE.COPARNE01.CLASSNAME=portic.PortICConnector.PlugIn.PrinterPlugIn PLUGIN.RECEIVE.COPARNE02.CLASSNAME=portic.PortICConnector.PlugIn.PrinterPlugIn PLUGIN.RECEIVE.COREORI03.CLASSNAME=portic.PortICConnector.PlugIn.PrinterPlugIn PLUGIN.RECEIVE.COPARNI04.CLASSNAME=portic.PortICConnector.PlugIn.PrinterPlugIn

Adicionalmente habrá que crear un fichero con nombre **Printer.properties** en el directorio base de PortICConnector (por defecto c:\PortICConnector). El fichero deberá contener dos propiedades:

1. El nombre de la impresora a la que se enviarán los documentos para realizar la impresión. El nombre de la impresora es exactamente el nombre con el que se ha registrado la impresora en el sistema en el que se ejecuta PortICConnector. Por ejemplo HP LaserJet 2100.

2. El path al ejecutable de Adobe Acrobat Reader. Las barras que separan los directorios deberán ser al estilo unix ( / )

Un ejemplo del fichero Printer.properties podría ser:

PATH\_ACROBAT=C:/Archivos de programa/Adobe/Acrobat 6.0/Reader/AcroRd32.exe PRINTER\_NAME=HP LaserJet 2100